## 2021年5月20日リリース Mist 新機能のご紹介

ジュニパーネットワークス株式会社

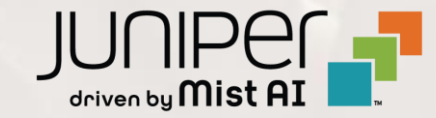

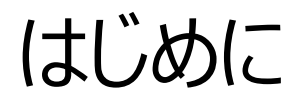

#### ◆ 本ドキュメントは以下のリリースノートを抄訳したものです

https://www.mist.com/documentation/may-20th-2021-updates/

◆ 本ドキュメントは2021年7月時点のMist cloudのGUIを使用しております

◆ 実際の画面と表示が異なる場合がございます

◆ 内容について不明な点、ご質問等がございましたら担当営業までお問い合わせください

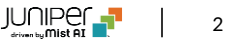

## 本リリースで追加された機能一覧

#### Marvis

- Marvis ActionにARPおよびDNSの失敗を追加
- Marvisクエリー言語を使用したトラブルシューティングにARPとDHCP関連の情報を追加

#### Wired/WAN Assurance

- スイッチの設定ファイルのダウンロード
- ・スイッチの設定の差分の表示
- スイッチテンプレートの改良
- SRXサービスステータスの表示

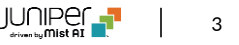

# Marvis

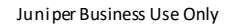

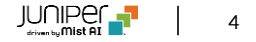

### Marvis ActionにARPおよびDNSの失敗を追加

| AP FAILURE<br>RECOMMENDED ACTION<br>Based on the failure reason, please check if the ARP gateway is online and reachable or if there is congestion in the network.<br>Based on the failure reason, please check if the ARP gateway is online and reachable or if there is congestion in the network.<br>Based on the failure reason, please check if the ARP gateway is online and reachable or if there is congestion in the network.<br>Based on the failure reason, please check if the ARP gateway is online and reachable or if there is congestion in the network.<br>Based on the failure reason, please check if the ARP gateway is online and reachable or if there is congestion in the network.<br>Based on the failure reason, please check if the ARP gateway is online and reachable or if there is congestion in the network.<br>Based on the failure reason, please check if the ARP gateway is online and reachable or if there is congestion in the network.<br>Based on the failure reason, please check if the ARP gateway is online and reachable or if there is congestion in the network.<br>Based on the failure reason, please check if the ARP gateway is online and reachable or if there is congestion in the network.<br>Based on the failure reason, please check if the ARP gateway is online and reachable or if there is congestion in the network.<br>Based on the failure reason, please check if the ARP gateway is online and reachable or if there is congestion in the network.<br>Based on the failure reason, please check if the ARP gateway is online and reachable or if there is congestion in the network.<br>Based on the failure details<br>Based on the failure details |                                                          |                                                                    | ACTIONS                                   |                                     | ↓ Org          |
|----------------------------------------------------------------------------------------------------|----------------------------------------------------------|--------------------------------------------------------------------|-------------------------------------------|-------------------------------------|----------------|
| ARP FAILURE<br>RECOMMENDED ACTION   APP FAILURE Based on the failure reason, please check if the ARP gateway is online and reachable or if there is congestion in the network.  Based on the failure reason, please check if the ARP gateway is online and reachable or if there is congestion in the network.  Based on the failure reason, please check if the ARP gateway is online and reachable or if there is congestion in the network.  Based on the failure reason, please check if the ARP gateway is online and reachable or if there is congestion in the network.  Based on the failure reason, please check if the ARP gateway is online and reachable or if there is congestion in the network.  Based on the failure reason, please check if the ARP gateway is online and reachable or if there is congestion in the network.  Based on the failure reason, please check if the ARP gateway is online and reachable or if there is congestion in the network.  Based on the failure reason, please check if the ARP gateway is online and reachable or if there is congestion in the network.  Based on the failure reason, please check if the ARP gateway is online and reachable or if there is congestion in the network.  Based on the failure reason, please check if the ARP gateway is online and reachable or if there is congestion in the network.  Based on the failure reason, please check if the ARP gateway is online and reachable or if there is congestion in the network.  Based on the failure reason, please check if the ARP gateway is online and reachable or if there is congestion in the network.  Based on the failure reason, please check if the ARP gateway is online and reachable or if there is congestion in the network.  Based on the failure reason, please check if the ARP gateway is online and reachable or if there is congestion in the network.  Based on the failure reason, please check if the ARP gateway is online and reachable or if there is congestion in the network.  Based on the failure reason, please check if the ARP gateway is online and reach                                                         | 0 Clients                                                | 1<br>2 Connectivity<br>32AP<br>4 Advisor 14 Falser<br>6 PST Falser | 0. Switch                                 | Security<br>O Gateways              | Applicat       |
| Gateway ARP Timeout View Anomaly Apr 7, 2021 02:00 AM                                                                                                    | ARP FAILURE<br>RECOMMENDED ACTION<br>Based on th<br>site | APP Failure     T DNS Failure      T DNS Failure                   | ' gateway is online and reachable or if t | there is congestion in the network. |                |
| TIMELINE ®                                                                                                    | Site                                                     | Reason<br>Gateway ARP Timeout                                      | Details<br>View Anomaly                   | Date<br>Apr 7, 2021 02:00 AM        |                |
| g Hanna and Anna and Anna and                                                                                                    | DNS Failure Details<br>ANOMALY TIMELINE (                | 9                                                                  | • status                                  | Q, Anomaly 👹 I                      | alures = tmpac |

- MarvisアクションダッシュボードのConnectivityセクションに2つの新しい アクション(ARP障害とDNS障害)が追加されました
- これらの2つのアクションは、異常検出モデルを利用して、ARPおよびDNS イベントで異常に多数の障害が発生しているクライアントのあるサイトを識 別します
- [アクションダッシュボード]ページから異常検出の詳細画面に直接アクセスして、障害のタイムラインとAP、WLAN、および無線帯域の影響を確認し、問題の原因を特定できます
- [Details]列の[View Anomaly]リンクをクリックして、異常検出の傾向 を示したグラフを確認できます

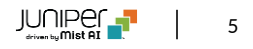

## Marvisクエリー言語を使用したトラブルシューティングにARPとDHCP関連の情報を追加

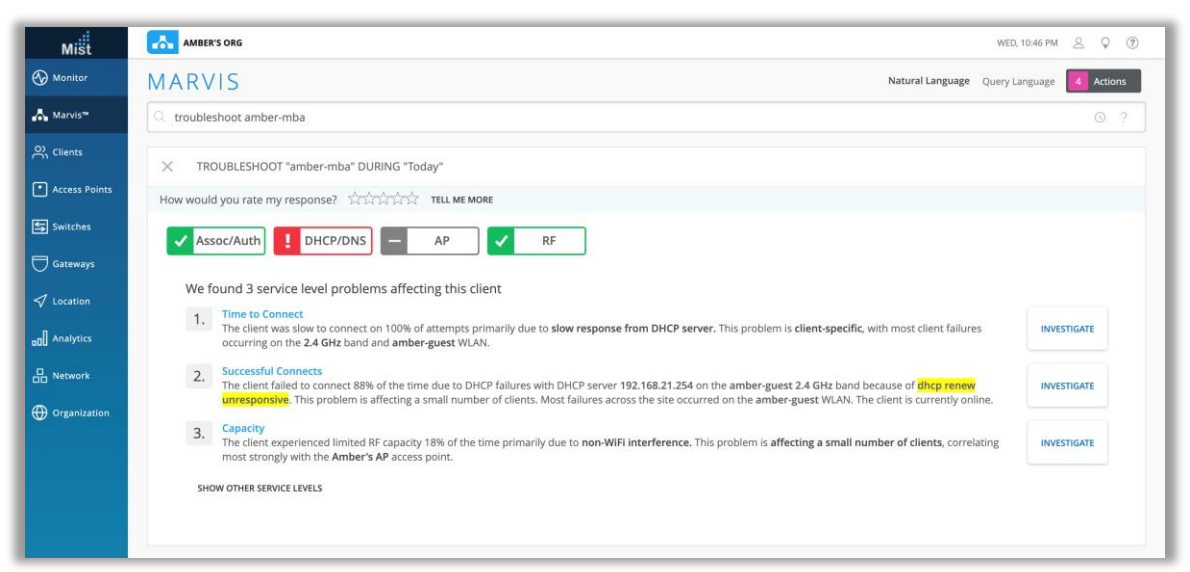

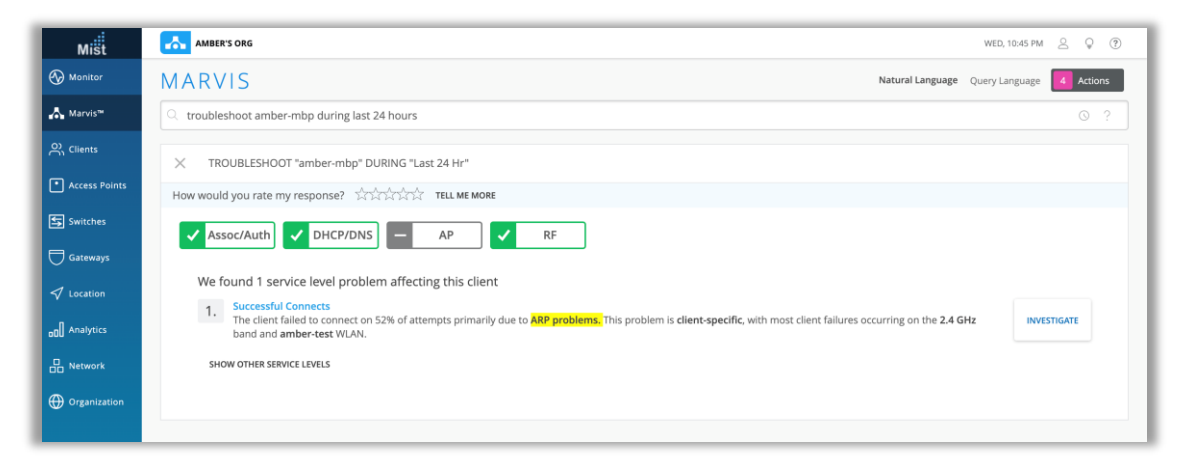

- クエリー言語を使用したMarvisのトラブルシューティング結果に、サイトでのDHCPおよびARPの問題が含まれるようになりました
- "Troubleshoot <client>"で検出できるDHCPおよびARP障害の種類は次のとおりです
- DHCP Failures:
  - Discover Unresponsive
  - DHCP Incomplete/Stuck
  - DHCP Nack
  - Renew Unresponsive
- ARP Failures:
  - Gateway ARP Timeout
  - Excessive ARPing
  - ARP timeout
- 左の画面に表示例を示します

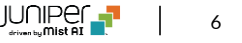

### Marvis ActionにARPおよびDNSの失敗を追加

| Application         Image: Connectivity         Image: Connectivity                                                                                                    |                                                        |                                                    | ACTIONS                                       |                                    | ↓ <sub>↑</sub> Org |
|----------------------------------------------------------------------------------------------------|--------------------------------------------------------|----------------------------------------------------|-----------------------------------------------|------------------------------------|--------------------|
| ARP FAILURE<br>RECOMMENDED ACTION<br>Based on the failure reason, please check if the ARP gateway is online and reachable or if there is congestion in the network.<br>Based on the failure reason, please check if the ARP gateway is online and reachable or if there is congestion in the network.<br>Based on the failure reason, please check if the ARP gateway is online and reachable or if there is congestion in the network.<br>Based on the failure reason, please check if the ARP gateway is online and reachable or if there is congestion in the network.<br>Based on the failure reason please check if the ARP gateway is online and reachable or if there is congestion in the network.<br>Based on the failure reason please check if the ARP gateway is online and reachable or if there is congestion in the network.<br>Based on the failure reason, please check if the ARP gateway is online and reachable or if there is congestion in the network.<br>Based on the failure reason, please check if the ARP gateway is online and reachable or if there is congestion in the network.<br>Based on the failure reason, please check if the ARP gateway is online and reachable or if there is congestion in the network.<br>Based on the failure reason, please check if the ARP gateway is online and reachable or if there is congestion in the network.<br>Based on the failure reason, please check if the ARP gateway is online and reachable or if there is congestion in the network.<br>Based on the failure reason, please check if the ARP gateway is online and reachable or if there is congestion in the network.<br>Based on the failure reason, please check if the ARP gateway is online and reachable or if there is congestion in the network.<br>Based on the failure reason, please check if the ARP gateway is online and reachable or if there is congestion in the network.<br>Based on the failure reason, please check if the ARP gateway is online and reachable or if there is congestion in the network.<br>Based on the failure reason or if there is congestion in the network.<br>Based o | 0 Clients                                              | 2 Connectivity<br>32AP                             | 34<br>o switch                                | Gateways                           | Applicatio         |
| ste     Reason     Details     Date       Gateway ARP Timeout     View Anomaly     Apr 7, 2021 02:00 AM                                                                                                    | ARP FAILURE<br>RECOMMENDED ACTI<br>ARP FAIL<br>Based c | ION URE In the failure reason, please check if the | e ARP gateway is online and reachable or if t | here is congestion in the network. |                    |
| DNS Failure Details<br>ANOMALY TIMELINE ®<br>ANOMALY TIMELINE ®<br>ANOMALY TIMELINE ®<br>Anomaly failure in mark<br>and anomaly failure in mark<br>and anomaly failure in mark<br>and anomaly failure in the failure in mark<br>and anomaly failure in the failure in the failure in     | Site                                                   | Reason                                             | Details<br>View Anomaly                       | Date                               |                    |
|                                                                                                    |                                                        |                                                    |                                               |                                    |                    |

- MarvisアクションダッシュボードのConnectivityセクションに2つの新しい アクション(ARP障害とDNS障害)が追加されました
- これらの2つのアクションは、異常検出モデルを利用して、ARPおよびDNS イベントで異常に多数の障害が発生しているクライアントのあるサイトを識 別します
- [アクションダッシュボード]ページから異常検出の詳細画面に直接アクセスして、障害のタイムラインとAP、WLAN、および無線帯域の影響を確認し、問題の原因を特定できます
- [Details]列の[View Anomaly]リンクをクリックして、異常検出の傾向 を示したグラフを確認できます

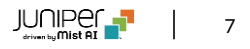

# Wired/WAN Assurance

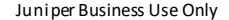

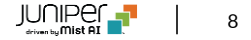

スイッチの設定ファイルのダウンロード

| Mišt           | LIVE DEMO                                                                        |                                    |                                  |                           | THU, 01:32 PM 🖉 🖓 🕐 |  |
|----------------|----------------------------------------------------------------------------------|------------------------------------|----------------------------------|---------------------------|---------------------|--|
| 🚱 Monitor      | < Switches : ex4300-LD-TEST1                                                     | Utilitie                           | es ∨ Save Cancel ¢               |                           |                     |  |
| A Marvis™      | Front Panel Port List                                                            | Testing T<br>Send Sw               | ools<br>itch Log to Mist         |                           |                     |  |
| Clients        | EX4300-48T                                                                       | CPU Reboot S<br>Upgrade            | witch<br>Firmware                |                           |                     |  |
| Switches       | 9 2 4 6 8 10 12 14 16 18 20 22 24<br>State 1 1 1 1 1 1 1 1 1 1 1 1 1 1 1 1 1 1 1 | Create Tr<br>Create Tr<br>Junos Co | emplate                          |                           |                     |  |
| Gateways       | 1 3 5 7 9 11 13 15 17 19 21 23 25                                                | 27 29 31 33 35 37 39 4             | 11 43 45 47 1 3                  | <b>°</b> 1 3              |                     |  |
| ✓ Location     | METRICS                                                                          | PROPERTIES                         |                                  | STATISTICS                |                     |  |
| 00 Analytics   | - Switch-AP Affinity PoE Compliance                                              | INSIGHTS                           | Switch Insights                  | STATUS                    | Connected           |  |
| Retwork        | - VLANs 100% Version Compliance                                                  | LOCATION                           | 01 - Office                      | IP ADDRESS                | 0                   |  |
| A Organization | 100% Switch Uptime                                                               | MODEL                              | EX4300-48T                       | WIRELESS CLIENTS          | 0                   |  |
| U organization |                                                                                  | VERSION                            | 20.3R1-S1.1                      | TOTAL POWER DRAW          | 0.00 W              |  |
|                |                                                                                  | SWITCH PHOTOS                      |                                  | UPTIME                    | 4d 22h 55m          |  |
|                |                                                                                  |                                    | 0                                | LAST SEEN                 | 01:28:05 PM, May 20 |  |
|                |                                                                                  |                                    |                                  |                           |                     |  |
|                | Switch Configuration                                                             |                                    |                                  |                           |                     |  |
|                |                                                                                  |                                    | Disable Configuration Management |                           |                     |  |
|                | INFO                                                                             |                                    | RADIUS                           |                           |                     |  |
|                | Name                                                                             | Port Profile Assignment            |                                  | Override Site/Template Se | ttings              |  |
|                | letters, numbers, or -                                                           | * Site, Template, or System defin  | ed                               | Addientication Servers    |                     |  |

- ジュニパースイッチで実行されている設定内容をテキストファイルとしてダウンロードする機能を追加しました
- 設定内容はJunos configフォーマットで表示できます
- [Utilities]ドロップダウンメニューで[JunosConfig]を選択して、[ス イッチの詳細]ページでスイッチ構成ファイルにアクセスします

注)現在は表示が"Junos config"から"Download Junos config"に 変更されています

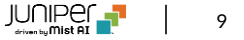

## スイッチの設定の差分の表示

| Mist            | [MIST CSQA] CUPERTINO LAB - PRODUCTION                                         | THU, 01:45 PM 🖉 🖗 🥐       |
|-----------------|--------------------------------------------------------------------------------|---------------------------|
| 🚯 Monitor       | Monitor Wireless Wired WAN Location Insights Switch fc9643352c0d  Last 7 Days  | Q @ \$                    |
| A Marvis™       |                                                                                |                           |
| O) Clients      |                                                                                |                           |
| • Access Points |                                                                                |                           |
| Switches        |                                                                                |                           |
| Gateways        | fc9643352c0d                                                                   |                           |
| √ Location      |                                                                                |                           |
| D Analytics     | 12/2/02 APM May 15 - 01/34 PM May 20 (orag an area or interest to Zoom in)     | May-20<br>Port Errors     |
| D Network       |                                                                                |                           |
| Organization    | 2 2                                                                            | 1                         |
|                 | 12:00 pm - 1:00 pm, May 2                                                      | 0: 33.9 MB, 0 Port errors |
|                 | Switch Events 5 Total 4 Good 0 Neutral 1 Bad All event Types  All switch ports |                           |
|                 | Switch Disconnected 12:10:24.000 PM, May 20                                    |                           |
|                 | Configured 0936/42.000 PM, May 18                                              |                           |
|                 | Config Changed by 093610.000 PM, May 18<br>User Version 18, 283-54.1           |                           |
|                 | Configured 05:34:46.000 AM, May 17                                             |                           |
|                 | Config Changed by 05:34:14.000 AM, May 17<br>User                              |                           |
|                 | Switch Charts All ports -                                                      |                           |
|                 | K CPU Utilization     Max     Avg     K Memory Utilization                     | Max 🗖 Avg                 |

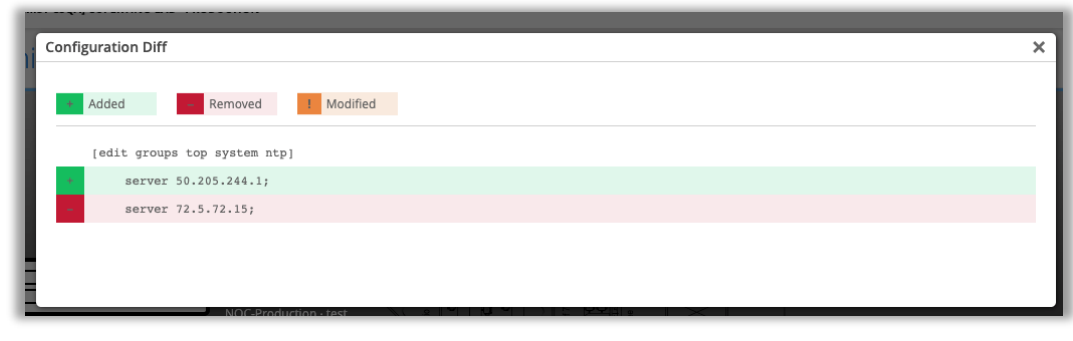

- [Switch Insights]ページのSwitch Events欄で、設定変更イベン ト時に発生した構成差分をポップアップグラフィックとして表示する機能を 追加しました
- 構成の差分を表示するには、[Monitor]> [Service Levels]に移動 し、[Insight]タブを選択し、ドロップダウンメニューを使用して目的のス イッチを選択します。[Switch Events]セクションで、[Configured]イ ベントをクリックし、[View Details]ボタンをクリックして、行われた設定の 変更を確認します

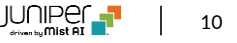

スイッチテンプレートの改良

| Mist          | [MIST CSQA] CUPERTINO LAB - PRODUCTION                |                                    | THU, 01:56 PM 🖉 🌻              | ?    |
|---------------|-------------------------------------------------------|------------------------------------|--------------------------------|------|
| Monitor       | < Switch Templates : test                             |                                    | Delete Template More - Save Ca | ncel |
| Marvis™       |                                                       |                                    |                                |      |
| Clients       | INFO                                                  | APPLIES TO SITES                   |                                |      |
| Access Points | Name<br>test                                          | O sites O switches Assign to Sites |                                |      |
| Switches      |                                                       |                                    | •                              | h    |
| Gateways      | All Switches Configuration                            |                                    | ^                              |      |
| Location      | Configuration applying to all switches managed by the | template                           |                                |      |
| Analytics     | RADIUS                                                | NTP                                | CLI CONFIGURATION              |      |
| Network       | Authentication Servers                                | NTP Servers                        | Additional CLI Commands        |      |
|               | No servers defined                                    |                                    |                                |      |
| Organization  | Add Server                                            | (comma-separated)                  |                                |      |
|               | Timeout 5 (0 - 3600 seconds)                          |                                    |                                |      |
|               | Retries 3 (0 - 10)                                    | DNS Servers                        |                                |      |
|               | Accounting Servers                                    |                                    |                                |      |
|               | No servers defined                                    | (Comma-separated IPs and Max 3)    |                                |      |

| Q              |                                                                                |                                                                                                    |                                                                                                    |
|----------------|--------------------------------------------------------------------------------|----------------------------------------------------------------------------------------------------|----------------------------------------------------------------------------------------------------|
|                |                                                                                |                                                                                                    | < 1-4 of 4 ≥                                                                                                    |
| SITE           |                                                                                | CONFIGURATION TEMPLATE                                                                                               |                                                                                                    |
| New Site       | 0                                                                              | -                                                                                                    |                                                                                                    |
| NOC-Production | 1                                                                              | prod                                                                                                    |                                                                                                    |
| SVL-Core       | 1                                                                              | prod                                                                                                    |                                                                                                    |
| SVI-Lab        | 3                                                                              |                                                                                                    |                                                                                                    |
|                | Q       stre       New Site       NOC-Production       SVL-Core       SVL-Core | Q       SITE     Reversion       New Site     0       NOC-Production     1       SVL-Core     1       SVL-Lore     3 | Q       SITE     SWITCHES     CONFIGURATION TEMPLATE       New Site     0        NOC-Production     1     prod       SVL-Core     1     prod |

- Switch Template (Organization > Switch Templates) ページで、テンプレートを表示しながら[Assign to Sites]機能が使 用できるようになりました
- ポップアップを使用して、テンプレートを目的のサイトに簡単に割り当てる ことができます

SRXサービスステータスの表示

| Mist          | AMBER'S ORG                                       |                                             |            |                     | WED, 10:47 PM 🔔 🖓 🛞            |
|---------------|---------------------------------------------------|---------------------------------------------|------------|---------------------|--------------------------------|
| Monitor       | < Gateways : SD                                   | x                                           |            |                     | ▼ Utilities Save Close Φ       |
| Marvis™       | 551/200                                           |                                             |            |                     | CPU Mamagu Tamp Rot Dills Disc |
| Clients       | SRX300                                            |                                             |            |                     | Cro menory renp roc roos rans  |
| Access Points |                                                   | 4 5 6 7                                     |            |                     |                                |
| Switches      | SECURITY SERVICE                                  | S S EWF O IDP O AppSecure                   |            |                     |                                |
| J Gateways    | PROPERTIES                                        | AppSecure                                   | Enabled    |                     |                                |
| ✓ Location    | INSIGHTS                                          | Application ID Version 3375                 | STATUS     | Connected           |                                |
|               | LOCATION                                          | not on floor plan                           | IP ADDRESS | 192.168.1.51        | _                              |
| ,             | MAC ADDRESS                                       | 94:bf:94:ba:xxx                             | UPTIME     | 15d 9h 45m          | _                              |
| Network       | MODEL                                             | SRX300                                      | LAST SEEN  | 10:38:43 PM, May 19 |                                |
| Organization  | VERSION                                           | 20.2R1.10                                   |            |                     |                                |
|               | DESCRIPTION                                       | -                                           |            |                     |                                |
|               | APPLICATION VISIBILITY                            |                                             |            |                     |                                |
|               | App Track license is used t<br>and service levels | to collect data for monitoring applications |            |                     |                                |
|               | Device HAS an APP 1                               | Track license                               |            |                     |                                |
|               | Device does NOT have an APP Track license         |                                             |            |                     |                                |
|               | O use site setting for A                          |                                             |            |                     |                                |
|               |                                                   |                                             |            |                     |                                |
|               |                                                   |                                             |            |                     |                                |
|               |                                                   |                                             |            |                     | 8                              |

- EWF、EDP、およびAppSecureのサービスステータスインジケーター を追加しました
- 必要なライセンスが存在するかどうか、およびこれらの各サービスのス テータスをすばやく確認できます
- サービスステータスインジケータは、Gatewaysページのポート構成 テーブルのすぐ下にあります

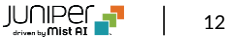

# Thank you

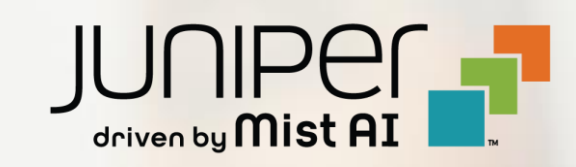